## Conference on Public Child Welfare

## **Mobile App Features**

- Launch virtual sessions
- Access your personalization agenda & handouts
- Receive update notifications from organizers
- Explore the professional profiles of speakers
- Send & receive in-app messages
- Complete evaluations

## **Mobile Directions**

- 1. From your mobile device/smartphone, go to the *App Store* (iOS) or *Google Play* (Android).
- 2. Search for *Whova* and install the app.

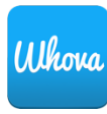

- 3. Once installed, click the icon to launch the app.
- 4. Click Sign Up / Sign In.
- Enter your registration email and create a password. (This email will be used for contact about the conference and CEUs.)
- 6. You will receive a verification code via email.
- 7. Enter code.
- 8. Click on Event.

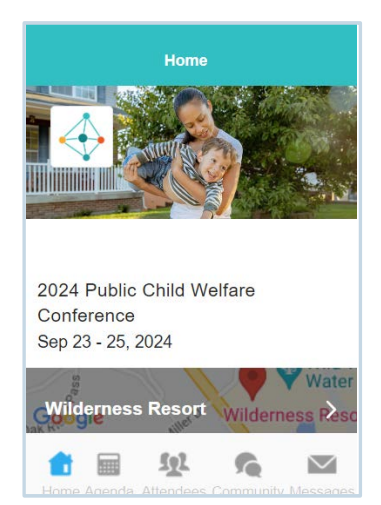

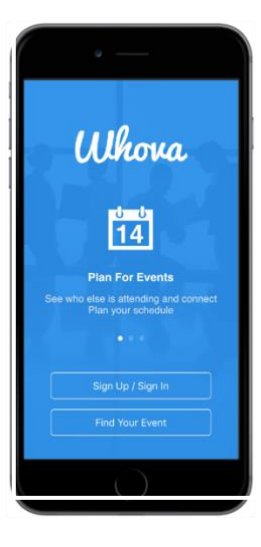

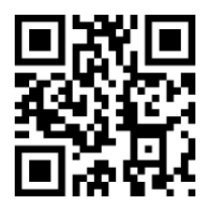

If you have a QR code reader downloaded, scan the code to go to the **Whova** download web page.